## **Fulfilling Requests Going Through Campus Mail**

Patrons can choose Campus Mail as a "Library Pickup Location" when submitting a request in Primo.

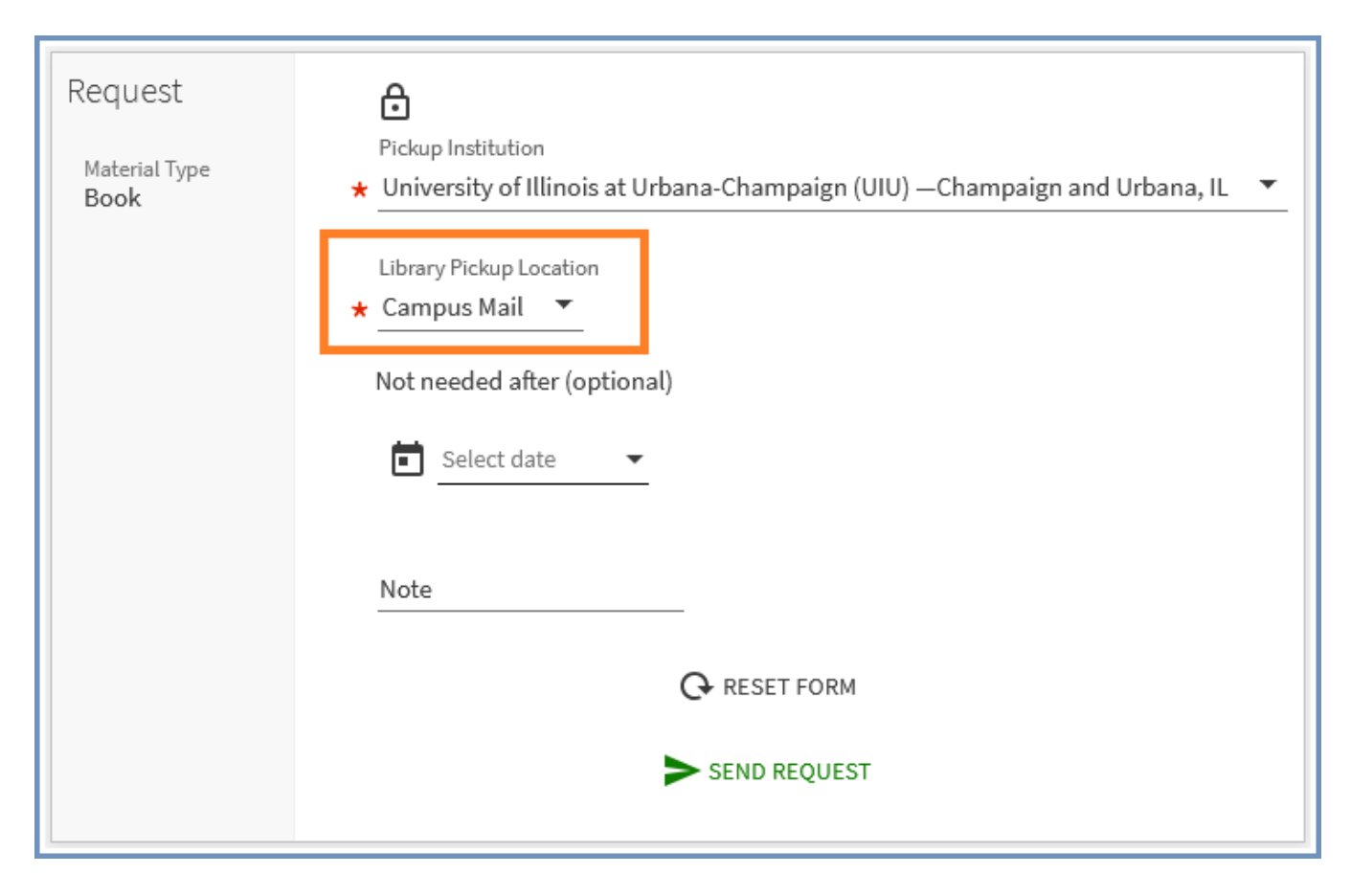

Campus Mail requests are handled much like other requests, but with some additional steps.

## **Basic Steps:**

- Print the Pick Slip from the "Pick From Shelf" list and retrieve the item.
- Open the "Scan In Items" screen in Alma.
  - Make sure you've selected "Automatically print slip" and "Register in-house use".
- Scan in the item's barcode.
  - Cancel the Transit Slip print.
- Copy the Requester ID from the "Scan In Items" screen, and use it to look up the patron in the "Manage Patron Services" screen.
  - If the Requester ID doesn't work, look the patron up by name. (This can happen if the item is from an I-Share institution.) If there are multiple patrons with the same name, check each one's requests until you find the patron who requested this item.
- In the patron's account, check the User Notes for any notes about a Campus Mail address to use. Copy it if there is one.
- If there's no Campus Mail address in the User Notes, get the patron's library barcode to use in Mailing Slip NET:
  - Click the patron's name to bring up the "User Details" screen.
  - Open the "Identifiers" tab and copy the patron barcode.
  - Click "Cancel" or "Save" to return to the previous screen.
- Check out the item to the patron.
- Write the due date on the item's due date slip.
- Click "Done" in Alma so that the patron gets a notification email.
- Print the Mailing Slip using Mailing Slip NET.
  - If the patron had a Campus Mail address in their User Notes, use that, making sure that it has the patron's name at the top. Skip a line and scan in the item barcode. Then click the "Print Label(s)" button.
  - Otherwise, enter the patron barcode and scan in the item barcode in their respective fields. It should automatically print a slip.
- Put the Mailing Slip in the item and set it aside to be bagged.
- When bagging the item, tape the Mailing Slip to the front of the bag. Remove and shred any other paperwork with patron information that was in the item.

## **Detailed Workflow:**

1. When you print Pick Slips for these items from the "Pick From Shelf" screen in Alma, the destination on the slip will be "Campus Mail".

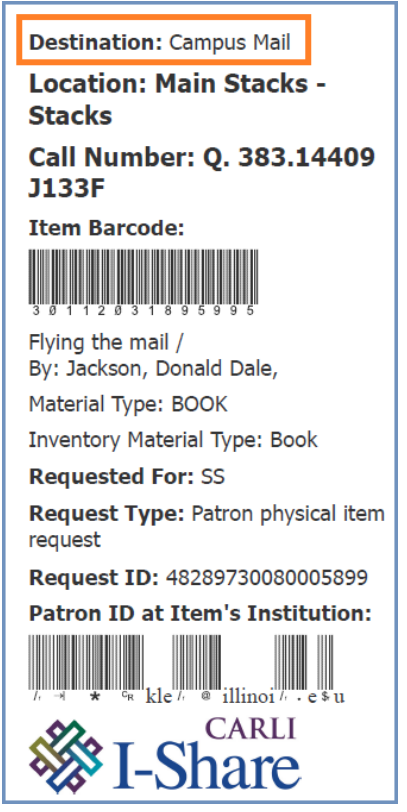

- 2. Take the printed Pick Slip to the shelf to retrieve the item.
- 3. Once the item has been retrieved, open the "Fulfillment" menu in Alma and open the "Scan In Items" screen. Check that it says "Yes" for "Automatically print slip" and that the box for "Register in-house use" is checked. Then scan the item's barcode.

| Scan In Items                                           | Manage In Process Items Exit |
|---------------------------------------------------------|------------------------------|
| Scan in Items Change Item Information                   |                              |
| Automatically print<br>slip<br>Register in-house<br>use |                              |
| Work Order Type                                         |                              |
| Scan item barcode ★ Q Look-up or select := OK           | Create Item                  |
| Scan request ID OK                                      |                              |
| No records were fou                                     | nd.                          |
|                                                         |                              |

4. This brings up a print preview screen for a Transit Slip to route the item to the "location" of Campus Mail. This slip is unnecessary; click "Cancel" so it doesn't print.

**Note:** If the item came from an I-Share institution, the Transit Slip will say the name of that institution instead of "Campus Mail". This is expected behavior and can be ignored.

5. The "Scan In Items" screen will show information about the item and the patron. Copy the Requester ID to use for looking up the patron.

| Automatically print<br>slip                                                   | 🔵 Yes 🔵 No                   |                |                                      |                   |                       |                   |                |          |
|-------------------------------------------------------------------------------|------------------------------|----------------|--------------------------------------|-------------------|-----------------------|-------------------|----------------|----------|
| Register in-house<br>use                                                      | <ul><li>✓</li></ul>          |                |                                      |                   |                       |                   |                |          |
| Work Order Type                                                               |                              |                | •                                    |                   |                       |                   |                |          |
| Scan item barcode *                                                           | Q Look-up or sel             | ect 📰          | ок                                   | Create Item       |                       |                   |                |          |
| Scan request ID                                                               |                              |                | ОК                                   |                   |                       |                   |                |          |
| 1 - 1 of 1                                                                    |                              |                |                                      |                   |                       |                   | ₿              | <b>G</b> |
| Title                                                                         | Destination                  | Barcode        | Request/Process<br>Type              | Requester         | Requester ID          | Place in<br>Queue | Check<br>ed In |          |
| Flying the mail /<br>Donald Dale Jac<br>and the editors of<br>Time-Life Books | by<br>kson Campus<br>of Mail | 30112031895995 | A Patron<br>physical item<br>request | Fish,<br>Stackles | stackles@illinois.edu | 1                 |                |          |

a. If the item came from an I-Share institution, you may need to use the patron's name (in the "Requester" column) if the Requester ID doesn't pull up the patron's account in Alma.

| 1 - 1 | of 1                                     |                |          |                                 |                |              |                   | ₿              | 4 |
|-------|------------------------------------------|----------------|----------|---------------------------------|----------------|--------------|-------------------|----------------|---|
|       | Title                                    | Destination    | Barcode  | Request/Process<br>Type         | Requester      | Requester ID | Place in<br>Queue | Check<br>ed In |   |
| 1     | Cart and cwidder /<br>Diana Wynne Jones. | Campus<br>Mail | 32211998 | Patron physical<br>item request | DREW,<br>NANCY | 2000000      | 0                 |                |   |

- 6. Open the "Fulfillment" menu and select "Manage Patron Services".
- 7. Use the copied Requester ID to look up the patron in the "Scan patron's ID or search for patron" field. Click on the patron's name in the drop-down menu and click "Go" to open the patron's account.

| Patron Identification                                    |                                                            | Go to Return Items |             |    | Register New User |  |
|----------------------------------------------------------|------------------------------------------------------------|--------------------|-------------|----|-------------------|--|
| Find user in other<br>institution<br>Scan patron's ID or | stackles@illinois.edu                                      | :=                 | £) <b>▼</b> | Go |                   |  |
| Use proxy                                                | Fish, Stackles - SUPT STAFF - <b>stackles@illinois.edu</b> |                    |             |    |                   |  |

a. If you had to use the name instead of the Requester ID because it was an I-Share item, and if multiple patrons show up with that name, open the accounts one at a time and check their I-Share requests until you find the patron who requested this item.

| Find user in other<br>institution          |                                       |    |            |          |
|--------------------------------------------|---------------------------------------|----|------------|----------|
| Scan patron's ID or<br>search for patron * | DREW, NANCY                           | ∷≣ | <b>€</b> • | Go       |
| Use proxy                                  | DREW, NANCY - GRAD STDNT              | -  | @illir     | nois.edu |
|                                            | DREW, NANCY - SUPT STAFF@illinois.edu |    |            |          |
|                                            | Drew, Nancy - LOCAL LOPRV -           |    |            | @alma    |

|                                 | All Network - Requests                                                                                                    |
|---------------------------------|----------------------------------------------------------------------------------------------------|
| Done ····                       | ଟ ର ମ ▼ 🕒 ଓ ଓ 🖽 🖩 🗿                                                                                                    |
| DREW, NANCY<br>ID @illinois.edu | 1       Cart and cwidder / Diana Wynne Jones.       Image: Cart and cwidder / Diana Wynne Jones.         Year ©1995.       Year ©1995.         Image: Patron physical item request       Workflow step Transit Item         Image: Vertical item request       Vertical item request         Image: Vertical item request       Vertical item request         Image: Vertical item request       Vertical item         Image: Vertical item request       Vertical item         Image: Ve |
| 🔁 Loans (6)                     |                                                                                                    |
| 🧏 Requests (1)                  |                                                                                                    |
| Fines and Fees                  |                                                                                                    |

8. Check the "User Notes" field to see if the patron has a Campus Mail address listed there. If so, use that when mailing the item. You may need to click "Manage notes" to see the full address. (The address may also appear in a pop-up notification when the account is first opened.)

| U  | ser Holmes, Sherlock                                                                        |
|----|---------------------------------------------------------------------------------------------|
| 1[ | NOTES                                                                                       |
| X. | Copy & Paste Campus Mail Address: SHERLOCK HOLMES 600 S<br>MATHEWS UIUC CAMPUS MAIL M/C 712 |
|    | ОК                                                                                          |

| ( |                                                                                                    | My Institution - Loans |
|---|----------------------------------------------------------------------------------------------------|------------------------|
|   | Done ····<br>Holmes, Sherlock                                                                              | Scan Item Barcode      |
|   | â A                                                                                                    |                        |
|   | Loans (0)                                                                                                  |                        |
|   | Returns (0)                                                                                                |                        |
|   | Requests (0)                                                                                               |                        |
|   | Sines and Fees                                                                                             |                        |
|   | User group EMERITUSFC<br>Expiration date 12/31/2040<br>Active balance 0.00 USD<br>Accrued fines 0.00 USD   | No records             |
|   | 🛃 System notes                                                                                             |                        |
|   | No system notes were found                                                                                 |                        |
|   | User notes (1 of 1)                                                                                        |                        |
|   | <ol> <li>Copy &amp; Paste Campus Mail Addr<br/>ess: SHERLOCK HOLMES 600 S</li> <li>Manage notes</li> </ol> |                        |

- 9. If there's no Campus Mail address in the user notes, then you'll need the patron's library barcode in order to print the address label.
  - a. To get that, click the patron's name in the patron information box to go to the "User Details" screen.

|                      |           | M | y Instituti | on - Lo |
|----------------------|-----------|---|-------------|---------|
| 8                    | Done ···· |   |             |         |
| Fish Stackles        |           |   | Scan Item   | Barcode |
| ID stackles@illinois | .edu      |   |             |         |
|                      |           | 0 |             | 🔨 Fil   |
| Â                    |           |   | 1           |         |
|                      |           |   |             |         |
| 🔁 Loans (0)          |           |   |             |         |
| Returns (0)          |           |   |             |         |
| Requests (1          | )         |   |             |         |
| Fines and Fe         | es        |   |             |         |
|                      |           |   |             |         |

b. Go to the "Identifiers" tab and copy the library barcode (which starts with 2011...). Then go back to the previous screen by clicking the "Cancel" or "Save" button, or by clicking the large "X" to the left of the "User Details" screen.

| 9                                        | < User Deta       | ails                             |                                                 | Т                                                  | oggle Accoun  | t Type Cance               | Save       |
|------------------------------------------|-------------------|----------------------------------|-------------------------------------------------|----------------------------------------------------|---------------|----------------------------|------------|
| Fish, Stack                              | Na                | ame Fis                          | h, Stackles                                     |                                                    |               |                            | <b>0</b> ~ |
| ID stackles                              | ID<br>Rec<br>type | stackles@il<br>cord Public<br>e  | Account Interna<br>Type<br>User SUPT S<br>group | al Identity Not<br>Service                         | Used          |                            |            |
|                                          | General Inform    | nation Conta                     | ct Information                                  | Identifiers Note                                   | s Blocks      | Fines/Fees                 |            |
|                                          | Statistics        | Attachments                      | Proxy For H                                     | istory                                             |               |                            |            |
| G Fin                                    | 1 - 1 of 1        |                                  |                                                 |                                                    | 🔁 Ado         | I Identifier 🝷 🕒           | 4          |
| <br>User group                           | ▼ Activ( ID       | ) Туре                           | Value                                           | Note                                               | Created<br>By | Creation Date              |            |
| Expiration<br>Active bala<br>Accrued fir | 1. ONe inc        | etid (Scoped -<br>cludes domain) | 20112000326602                                  | Added by script on<br>2020-07-17 17:18:10<br>-0500 | 0 exl_api     | 07/17/2020<br>17:18:10 CDT |            |

10. Check out the item by scanning it into the "Scan Item Barcode" field. Write the due date on the item's due date slip.

|                     |                    | My Institution - Loans (1 - 1 of 1)                                                          |            |             |                |
|---------------------|--------------------|----------------------------------------------------------------------------------------------|------------|-------------|----------------|
| <b>B</b><br>Fish, S | Done ···           | Scan Item Barcode                                                                            | :≡ 0       | к           | Create<br>Item |
| ID sta              | ckles@illinois.edu | Filter by:     This Session                                                                  | ··· 🕒      | <b>o</b> == | ■ 0            |
|                     |                    | 1 Flying the mail / by Donald Dale Owning<br>Jackson and the editors of Time-Life library Ma | ain Stacks | Work Ord    | er •••         |
|                     | Loans (1)          | Books. Call num<br>By Jackson Donald Dale 383 1444                                           | ber Q.     |             |                |
|                     | Returns (0)        | Barcode 30/12031895995                                                                       |            |             |                |
| 5                   | Requests (1)       | Loan date 12/18/2024                                                                         |            |             |                |
| 0                   | Fines and Fees     | CST<br>() Normal                                                                             |            |             |                |

11. Then click the "Done" button to send the patron a notification email.

**Note:** If you prefer, you can check the item out to the patron first and get the information for printing the address label after that. Either way, make sure to click the "Done" button on this screen when you're finished.

|                      | My Institution - Loans (1 - 1 of 1)                           |
|----------------------|---------------------------------------------------------------|
| Fish, Stackles       | Scan Item Barcode                                             |
| ID stackles@illinois | Filter by: This Sessio                                        |
|                      | 1     Flying the mail / by Dona       Jackson and the editors |
| Loans (1)            | Books.                                                        |
| Returns (0)          | By Jackson, Donald Dale<br>Barcode 3011203189599              |
| Requests (1)         | Loan date 12/18/2024                                          |
| S Fines and Fees     | CST<br>(S Normal                                              |

- 12. Open Mailing Slip NET to print the address label.
  - a. If you copied a Campus Mail address from the User Notes, paste that into the large "Mailing Label" field. Make sure it has the patron's name at the top. Skip a line after the address, scan in the item barcode, and click the "Print Label(s)" button.

| 🗖 Mailing Slip                                                                    |       | _ |  | × |  |  |  |
|-----------------------------------------------------------------------------------|-------|---|--|---|--|--|--|
| File Help                                                                         |       |   |  |   |  |  |  |
| Patron Barcode:                                                                   |       |   |  |   |  |  |  |
| Item Barcode:                                                                     |       |   |  |   |  |  |  |
| Mailing Label:                                                                    |       |   |  |   |  |  |  |
| SHERLOCK HOLMES<br>600 S MATHEWS<br>UIUC CAMPUS MAIL<br>M/C 712<br>30112120575946 |       |   |  |   |  |  |  |
| Print Label(s)                                                                    | Clear |   |  |   |  |  |  |

b. If you copied the patron's library barcode, paste that into the "Patron Barcode" field. Then scan the item's barcode in the "Item Barcode" field. It should automatically print the address label after that.
 Note: If the label doesn't automatically print, click the Print Label(s) button. If it still doesn't print, check the patron's account to see if there's anything unusual about it, and check in with a supervisor if needed.

| Mailing Slip   |                 |                | _ |  | × |  |  |
|----------------|-----------------|----------------|---|--|---|--|--|
| File Help      |                 |                |   |  |   |  |  |
|                | Patron Barcode: | 20112000326602 |   |  |   |  |  |
|                | Item Barcode:   | 30112031895995 |   |  |   |  |  |
| Mailing Label: |                 |                |   |  |   |  |  |
|                |                 |                |   |  |   |  |  |
|                |                 |                |   |  |   |  |  |
|                |                 |                |   |  |   |  |  |
|                |                 |                |   |  |   |  |  |
|                |                 |                |   |  |   |  |  |
|                |                 |                |   |  |   |  |  |
|                |                 |                |   |  |   |  |  |
|                |                 |                |   |  |   |  |  |
|                | Print Label(s)  | Clear          |   |  |   |  |  |
|                |                 |                |   |  |   |  |  |
|                |                 |                |   |  |   |  |  |

- 13. Put the printed Mailing Slip in the item and set it aside to be bagged.
- 14. When bagging Campus Mail, remove all paperwork with patron information from the item. Tape the Mailing Slip to the front of the bag, and shred any other slips or paperwork with patron information. Don't send paperwork inside the bag that might identify the patron.

**Note:** If there is paperwork that says it should not be removed, or paperwork indicating the condition of the item, leave that in the item when sending it. This usually comes from I-Share institutions.